|                | SKA" PA KNAPP FUR ATT LA                                                                                                    | DDA NER ONSKAD FIL eller bestall en                                                                                               | ligt nedan        |
|----------------|----------------------------------------------------------------------------------------------------|----------------------------------------------------------------------------------------------------|-------------------|
|                | Den nedladdningsbara filen <b>Regulär 3.0 .z</b><br>programmappen "GMIR" i startmenyn och                                   | <b>p</b> är en komprimerad fil, som innehåller installationsfil s<br>genväg "R3-icon" på skrivbordet. (välj denna fil i första ha | om skapar<br>and) |
|                | Den nedladdningsbara filen <b>Regulär 3.0</b> .e                                                                            | <b>«e</b> är en körbar fil som kan sparas på valfri plats och star                                                                | rtas därifrån.    |
| (En a<br>forts | lel datorer kan i vissa fall tycka att nedladdningsbora file<br>ätta nedladdningen, vilket i detta fall är ok och inte medf | kan vara ett säkerhetshot, och då tillfrågas du för säkerhets skull om att i<br>r någon risk)                                     | behålla och       |
|                |                                                                                                    |                                                                                                    |                   |
|                |                                                                                                    | Läs först, ladda ner sen !> (Read me                                                                                              | e.pdf)            |
|                | PPA-bok DEMO.pdf                                                                                                    | Läs först, ladda ner sen !> (Read me<br>Regulär 3.0 .zip                                                                          | e.pdf)            |

### Beroende på vad du valt att ladda ner kommer någon/några av dessa filer att hämtas:

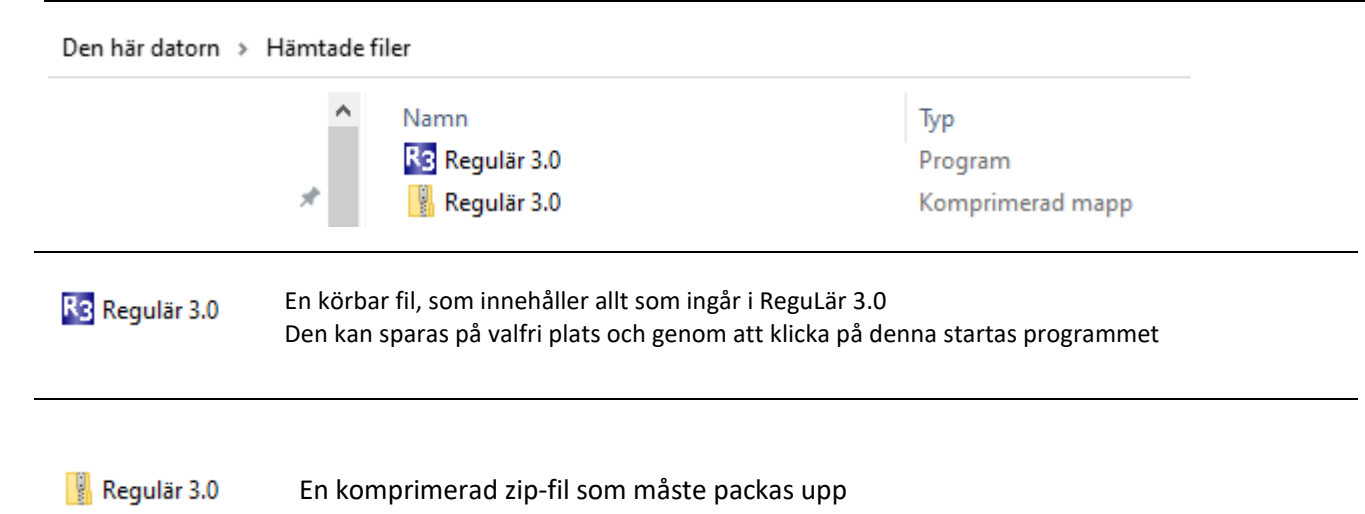

### Högerklicka på filen och välj Extrahera alla ...

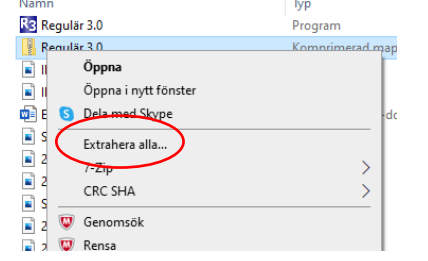

#### I den uppackade mappen finns nedanstående:

→ Hämtade filer → Regulär 3.0

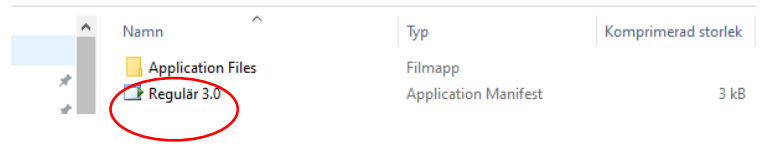

Genom att klicka på filen "Regulär 3.0" installeras programmet och startar direkt när det är klart. Det skapas också mappen GMIR i START-menyträdet varifrån ReguLär 3.0 kan startas.

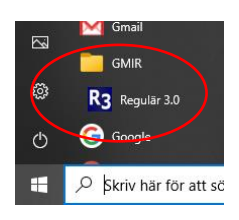

På skrivbordet läggs en ikon med genväg att starta ReguLär 3.0

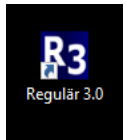

©GMIR Teknik, ReguLär3

## Några begränsningar i ReguLär 3.0 Demo-version

Det program som laddas ner via länken har några begränsning jämfört med det "skarpa" programmet. I övrigt är allt annat öppet och möjligt att testa.

- Fliken Facit är dold
- PPA-boken är en demoversion med ett antal utvalda sidor
- Inställningar i det "stora" regulatorfönstret som öppnas vid dubbelklick på regulatorobjektet i processfliken sparas inte.

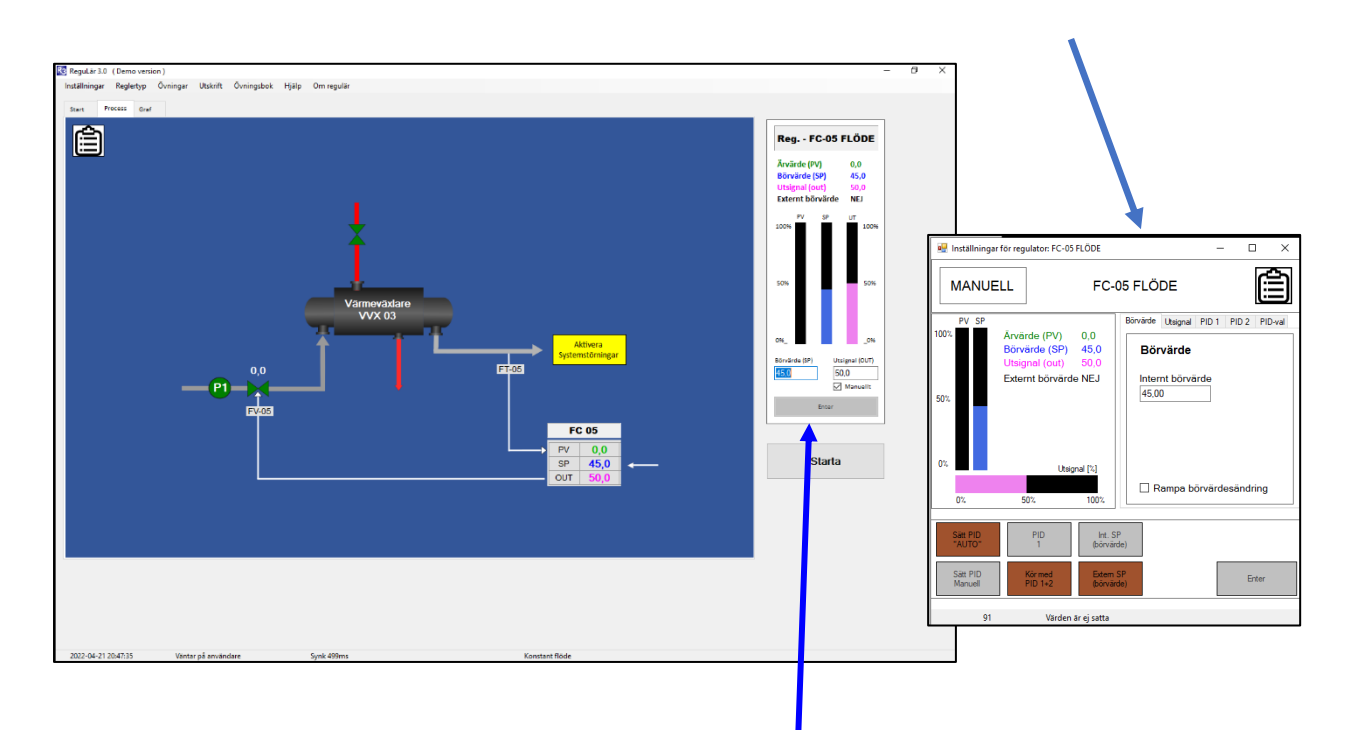

Process- och Graf-fliken har till höger på sidan en "Avskalad" apparat där det objekt man "klickade" senast på kommer att visas.

I DEMO-versionen har man också med denna möjlighet att göra vissa inställningar, t.ex. för en regulator går det att ändra:

- Utsignal, BÖR-värde och växla mellan Manuellt/Autoläge

# Starta programmet ReguLär 3.0

- Förutsättning att ReguLär 3.0 är installerat på datorn enligt ovan. 1.
- 2. Starta programmet ReguLär 3.0 klicka på program ikonen (finns på Skrivbordet

|  | <b>R</b> 3 |
|--|------------|
|--|------------|

alt. Startmenyn beroende på vilken fil som installerats)

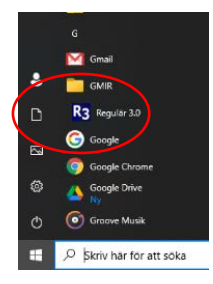

När programmet startar kommer ett fönster med en enkel "Startguide" fram. 3. Ta del av det som står här, men starta ingen övning ännu.

Klicka istället på knappen Läsmer längst ner till höger i detta fönster.

|                                                                                                    |                                                                                                    | Dog                                                   | ul är 2                  | )                         |       |
|----------------------------------------------------------------------------------------------------|----------------------------------------------------------------------------------------------------|-------------------------------------------------------|--------------------------|---------------------------|-------|
| _                                                                                                    | Aktivera                                                                                                    |                                                       |                          | -<br>                     |       |
| R3 Startguide                                                                                                    |                                                                                                    |                                                       | - 0                      | ×                         |       |
| hitta rätt bland de<br>Det är lämpligt at<br>1 Processanalys                                                             | ssa första gången.<br>t börja med att läsa igend                                                                                              | om och utföra följande övninga                        | r.                       | tur                       |       |
| 1.1 Flöde                                                                                                    |                                                                                                    | Regulär 3.0 (Demo version)                            |                          |                           |       |
| 3 Konstantregler<br>3.2 Flöde<br>Under Fliken "Hji<br>- Handhavande<br>- Processmode<br>- Apparater<br>- Visa startguide | ng<br>Ilp" finns beskrivningar a<br>(funktioner, hjälpmedel .<br>lier<br>m<br>n<br>n<br>Stats som klickas fram<br>V att klicka på för värdefu | v)<br>samt fiken Process- och Graf<br>II information. | An one forklarande hjalp | pling<br>Varmeva<br>VVX ( | xdare |
|                                                                                                    |                                                                                                    |                                                       |                          |                           |       |

Tips att jobba med flera objekt "instrumentfönster" samtidigt öppnas. 4. En pdf-fil: Läs igenom sidan 1 och 2 men vänta med att välja någon övning.

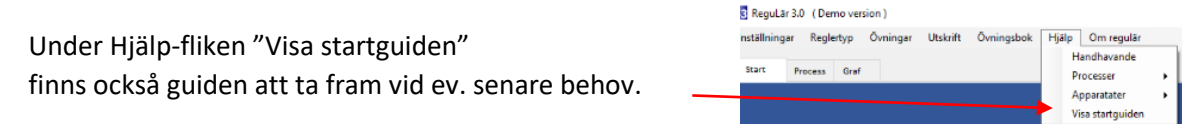

Klicka igenom programmets olika flikarna och se vad som finns där, men öppna inte upp någon ännu. 5.

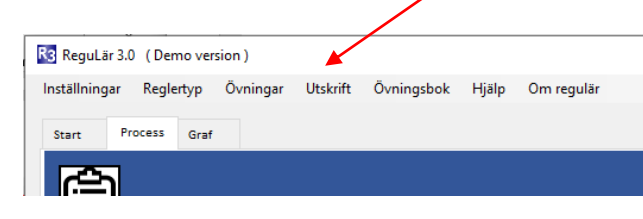

## Börja jobba med programmet.

1. Starta en av övningarna som är extra utförligt beskrivna med skärmdumpar och förklarande texter.

Välj i fliken Processtyp t.ex. processmodellen Flöde.

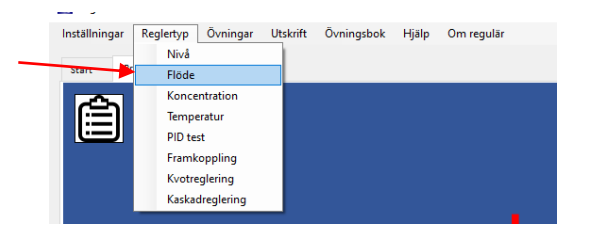

2. Klicka på Hjälp-ikonen uppe i vänster bild för en beskrivning av modellen. Läs och stäng sedan fönstret med X-knappen.

| 240 00.                                                              | i stang sedan renstret med it knappen                                                                                                    |
|----------------------------------------------------------------------|----------------------------------------------------------------------------------------------------|
|                                                                      |                                                                                                    |
|                                                                      |                                                                                                    |
|                                                                      |                                                                                                    |
| ReguLär 3.0 (Demo vy sion)                                           |                                                                                                    |
| Inställningar Regintyp Övningar Utskrift Övningsbok Hjälp Om regulär |                                                                                                    |
| Start Process Graf                                                   | Regulār 3.0 —                                                                                                    |
| <b>A</b>                                                             | <b>^</b>                                                                                                    |
|                                                                      | Konstantreglering: FLÖDE<br>Rödet genom värmevävlaren påverlas av reglerventil FV 05 och hur strömningsmotståndet i systemet ändras med                                                                                                    |
|                                                                      | flödet.<br><u>Rödet</u> bestäms av hur mycket öppen reglerventil FVOS är (dess position, värdet intil ventilsymbolen i processbilden).                                                                                                    |
|                                                                      | Har kan olinjatet, gapp och mitton merka. Det är altsa inte sakert att en visa utsignal (OUT) från regulatom altod<br>ger samma ventilpolition och inflöde.<br>Vi förutuätter att döt hala löden är konstant tryck på ventilens irkopposida. |
|                                                                      | Rödet kan emellertid variera om Systematörningar (har Aktiverata) finns i systemat längre fram.<br>Der eller för enn interne att kön fölgte besamen all att ste att vir in ble för ändet bör ändet (SD) eller besam                          |
|                                                                      | utariför max till ären avvikelse.                                                                                                    |
| la la la la la la la la la la la la la l                             | v                                                                                                    |
|                                                                      |                                                                                                    |
| L I                                                                  |                                                                                                    |
| T                                                                    |                                                                                                    |
| Värmeväxl<br>VVX 03                                                  |                                                                                                    |
|                                                                      |                                                                                                    |
| <b>↑</b>                                                             | Aktivera                                                                                                    |
| 0.0                                                                  | ET-05                                                                                                    |
|                                                                      |                                                                                                    |
|                                                                      |                                                                                                    |
| FV-05                                                                |                                                                                                    |
|                                                                      | FC 05                                                                                                    |
|                                                                      |                                                                                                    |
|                                                                      | OUT 50.0                                                                                                    |
|                                                                      |                                                                                                    |
|                                                                      |                                                                                                    |
|                                                                      |                                                                                                    |
|                                                                      |                                                                                                    |
|                                                                      |                                                                                                    |

### OBS!

När man väljer/byter <u>Processtyp</u> (alltså simuleringsmodell) eller väljer i fliken Inställningar att <u>starta om simuleringen</u> kommer alla fönster och pdf-texter man klickat fram att stängas. (detta för att man ska undvika att skriva eller göra inställningar i objekt som inte är aktuella)

### 3. Klicka fram Övningsuppgiften.

Välj i Flik Övningar: 1 Processanalys och där Uppgift <u>1.1 Flöde</u> Utför alla steg i denna uppgift för att på så sätt komma in i hur man hanterar några av programmets viktigaste funktioner och hjälpmedel.

| Regulär                 | 3.0     |      | $\backslash$              |    |                   |   |
|-------------------------|---------|------|---------------------------|----|-------------------|---|
| Inställningar Reglertyp |         |      | Övningar Utskrift Övnings | ok | Hjälp Om regulär  |   |
|                         |         |      | 1 Processanalys           |    | 1.0 Intro         |   |
| Start                   | Process | Graf | 2 PID-regulatorn          |    | 1.1 Flöde         |   |
|                         |         |      | 3 Konstantreglering       |    | 1.2 Koncentration |   |
|                         |         |      | 4 Optimering              |    | 1.3 Temperatur    |   |
|                         |         |      | 5 Kaskadreglering         |    | 1.4 NIVÅ          |   |
|                         |         |      | 6 Framkoppling            |    |                   | - |
|                         |         |      | 7 Kvotreglering           |    |                   |   |
|                         |         |      | 8 Utökade funktioner 🔹 🕨  |    |                   |   |
|                         |         |      |                           |    |                   |   |

### Glöm inte att öppna och läs det som står i 1.0 Intro.

| Гeori för övningen och hänvisning til | I PPA       | -boke     | n n   | nm fin   | ns hä         | r. —       |     |          |             |   |
|---------------------------------------|-------------|-----------|-------|----------|---------------|------------|-----|----------|-------------|---|
|                                       | Inställning | gar Regle | ertyp | Övningar | Utskrift      | Övningsl   | ool | Hjälp    | Om regulär  | _ |
|                                       | 6 m m       | Process   |       | 1 Pro    | cessanalys    | •          |     | 1.0 Intr | ro          |   |
|                                       | Start       | Process   | Grat  | 2 PID    | -regulatorn   | •          |     | 1.1 Flö  | de          |   |
|                                       |             | -         |       | 3 Kon    | nstantregleri | ng 🕨       |     | 1.2 Kor  | ncentration |   |
|                                       |             |           |       | 4 Opt    | timering      | •          |     | 1.3 Ten  | nperatur    |   |
|                                       | _ L:        |           |       | 5 Kas    | kadreglering  | , <b>,</b> |     | 1.4 Niv  | /å          |   |
|                                       |             |           |       | 6 Fran   | mkoppling     | •          |     |          |             | _ |
|                                       |             |           |       | 7 Kvo    | treglering    | •          |     |          |             |   |
|                                       |             |           |       | 8 Utö    | kade funkti   | oner 🕨     |     |          |             |   |
|                                       |             |           |       | _        |               |            |     |          |             |   |

- 4. Även uppgift <u>1.4 Nivå</u> är lämpligt att gå igenom om tid finns.
- 5. Uppgift <u>3.2 Flöde</u> kan bara delvis utföras i DEMO-versionen (inställningar i Regulatorfönstret kan inte sparas).

Programmet måste vara upplåst med "nyckel" till full version för att värden ska gå att spara.

| Installningar Regletyp Övningar Utskrift Övningsbok Histo Om regulär<br>Histoghet +<br>State om indering                                                                                          | )                                                   |  |
|----------------------------------------------------------------------------------------------------|-----------------------------------------------------|--|
| 3000 001 5000000                                                                                                    | ningar Utskrift Övningsbok Hia <u>lo Om reculár</u> |  |
| Ange nyckel för låsa upp funktioner Ange nyckel för låsa upp funktioner Ange nyckel för låsa upp funktioner Agare Lås upp facit Lås upp lärobok PPA Licensnummer Spara Spara nyckel Rensa sparade | Ange nyckel för låsa upp funktioner                 |  |

Lycka till!